# Tutor LMS Review: un vistazo a la lista de características

A un nivel muy alto, Tutor LMS lo ayuda a crear y vender cursos en línea, con:

- Un creador de cursos de arrastrar y soltar.
- Restricción de contenido.
- Cuestionarios y un creador de cuestionarios.
- Integración especial para videos en cursos.
- Certificaciones del curso.
- Monetización integrada a través de WooCommerce o Easy Digital Downloads.
- Apoyo a los instructores, incluida la capacidad de pagar una comisión a los instructores y permitirles retirar sus ganancias.
- Tableros de instrumentos separados para estudiantes e instructores para la gestión de front-end.
- Revisiones del curso.

Una de las cosas más singulares de Tutor LMS es su enfoque en otros instructores. En lugar de solo vender sus propios cursos, puede crear un mercado de cursos en línea, incluidas las opciones de cursos de instructores externos. Básicamente, te permite crear tu propio clon de Udemy con WordPress.

Tutor LMS viene en una versión gratuita y premium, por lo que desglosaré las características más específicas si son gratuitas o premium.

La versión gratuita es bastante generosa y te proporciona todos los elementos básicos que necesitarás para ejecutar cursos. Sin pagar un centavo, aún tendrá acceso a:

- El creador del curso, junto con lecciones y cursos ilimitados.
- Soporte de reproductor de video.
- La mayor parte de la funcionalidad del cuestionario, incluida la capacidad de limitar los intentos del cuestionario, establecer una calificación aprobatoria y agregar un vencimiento de tiempo.
- Monetización a través de WooCommerce o Easy Digital Downloads.

Si compra la versión premium, también tendrá acceso a otras funciones como:

- Un creador de cursos front-end. Por ejemplo, puede permitir que los instructores creen sus propios cursos sin requerir que usen el panel de WordPress.
- Más tipos de preguntas de cuestionarios.
- Informes detallados para ver cómo van tus cursos.
- Notificaciónes de Correo Electrónico.
- Envíos de tareas.
- La capacidad de exigir requisitos previos del curso.
- Adjuntos multimedia.
- Vista previa del curso.

Vamos a la práctica y te mostraré cómo funciona todo ...

# Práctico con Tutor LMS

Para comenzar esta sección práctica, me quedaré con la versión gratuita en WordPress.org. Luego, instalaré Tutor LMS Pro y le mostraré algunas de las funciones premium.

### Crear un curso

Comencemos por el principio, creando su primer curso. Cuando vaya a crear un nuevo curso, verá el editor regular de WordPress en la parte superior, donde puede agregar el título, la descripción, las categorías y las etiquetas del curso:

| 🚯 🕋 Tutor LMS Review                        | - C 4 ♥ 0 + New                                                                                                    |                    |                                                                              | demo             |
|---------------------------------------------|----------------------------------------------------------------------------------------------------|--------------------|------------------------------------------------------------------------------|------------------|
| 🖚 Dashboard                                 | Add New Course                                                                                                    |                    |                                                                              | Screen Options 🔻 |
|                                             | Add New Course                                                                                                    |                    |                                                                              |                  |
|                                             | aThemes WordPress Course                                                                                               |                    | Publish                                                                      | *                |
| Courses<br>Categories                       | Permalink: http://xerothermic-kea.w5.wpsandbox.pro/courses/athemes-wordpress-course/                                   |                    | Save Draft                                                                   | Preview          |
| Tags<br>Students<br>Instructors             | Paragraph       ▼       B       I       I II       III       III       IIII       IIIIIIIIIIIIIIIIIIIIIIIIIIIIIIIIIIII | Visual Text        | Status: Draft <u>Edit</u> Visibility: Public <u>Edit</u> Dublish immediately | Edit             |
| Q & A<br>Quiz Attempts<br>Withdraw Requests | This course teaches you how to use WordPress.                                                                          |                    | Move to Trash                                                                | Publish          |
| Add-ons<br>Status                           |                                                                                                    |                    | Course Categories                                                            |                  |
| Settings<br>👭 Get Pro                       |                                                                                                    |                    | All Categories Most U                                                        | sed              |
| ✤ Posts ♣ Media                             |                                                                                                    |                    | <u>+ Add New Category</u>                                                    |                  |
| <ul> <li>Pages</li> <li>Comments</li> </ul> | Word count: 8 Draft sav                                                                                                | ved at 4:20:04 am. | Add New Category                                                             | Ŧ                |
| Appearance                                  |                                                                                                    |                    |                                                                              |                  |

Sin embargo, una vez que se desplace hacia abajo, verá una serie de meta cuadros nuevos donde puede configurar el curso.

En particular, el generador de cursos de arrastrar y soltar, que funciona de manera similar a algunos otros complementos populares de WordPress LMS. Primero, puede agregar temas que son las categorías más amplias. Luego, puede agregar lecciones y cuestionarios dentro de cada tema:

| Word count: 8             |                                   | Draft sa        | ved at 4:2 | 1:10 am. | Add New Category          |      |
|---------------------------|-----------------------------------|-----------------|------------|----------|---------------------------|------|
|                           |                                   |                 |            |          |                           |      |
|                           |                                   |                 |            |          | Tags                      |      |
| Course Level              |                                   |                 |            |          |                           |      |
|                           |                                   |                 |            |          |                           | Add  |
| Level                     | ○ All Levels ○ Beginner ● Interme | ediate 🔘 Expert |            |          | Separate Tags with commas |      |
|                           |                                   |                 |            |          | Choose from the most used | Tags |
| Course Builder            |                                   | Evpand all I    | Collance   |          |                           |      |
| Uniter Course Builder     |                                   | Expand an       | Collapse   | all 🔺    | Featured Image            | *    |
| ↔ WordPress Introduction  |                                   | Ø               |            | $\sim$   | Set featured image        |      |
| ↔ How Does WordPress Wo   | ork?                              |                 |            |          |                           |      |
| + ADD NEW LESSON          | ADD TOPIC QUIZ                    |                 |            |          |                           |      |
| ✤ Launching a WordPress S | ite                               | Û               | Î          | $\sim$   |                           |      |
| ADD NEW TOPIC             | ]                                 |                 |            |          |                           |      |
| Additional Data           |                                   |                 |            |          |                           |      |

Una característica conveniente aquí es que, al hacer clic en *Agregar nueva lección*, se abrirá una ventana emergente con el editor para esa lección:

| Word count: 8 |                                                                        | Draft saved at 4:21:10 am. | Add New Category       |
|---------------|------------------------------------------------------------------------|----------------------------|------------------------|
|               | Lesson                                                                 | ×                          | A                      |
| Course Leve   | Draft Lesson                                                           |                            | Add                    |
| Level         | 93 Add Media         Paragraph         B $T \coloneqq = 46 = \pm = 22$ | Visual Text                | arate Tags with commas |
| Course        |                                                                        |                            | tured Image            |
| ↔ WordF       |                                                                        |                            | featured image         |
| 🕂 How         |                                                                        |                            |                        |
| <b>H</b> A    |                                                                        | Å                          |                        |
| +t Launch     | Feature Image                                                          |                            |                        |
|               | UPLOAD FEATURE IMAGE                                                   |                            |                        |
| Additional D  | UPDATE LESSON                                                          |                            | •                      |
| Additional D  | ata                                                                    | *                          | •                      |

Creo que esto es más conveniente que algunos de los otros complementos de LMS que lo obligan a abrir una nueva pestaña para cada lección. Echaré un vistazo más profundo al creador de la lección y al creador del cuestionario en un segundo.

Para reorganizar cualquiera de los módulos del curso, puede usar una interfaz de arrastrar y soltar:

|                                     |                       |        | Choose from th  |
|-------------------------------------|-----------------------|--------|-----------------|
| Course Builder                      | Expand all   Collapse | all 🔺  | Featured Imag   |
| ↔ WordPress Introduction            | Ø 🗇                   | $\sim$ | Set featured im |
| ++ The Technical Parts of WordPress |                       |        |                 |
| ↔ How Does WordPress Work?          |                       |        |                 |
| ADD NEW LESSON                      |                       |        |                 |
| ✤ Launching a WordPress Site        | Ø 🗇                   | $\sim$ |                 |
| ➡ ADD NEW TOPIC                     |                       |        |                 |

Debajo del creador del curso, puede usar el cuadro *Datos adicionales* para:

- Establezca un presupuesto para la duración del curso.
  Agregue texto adicional para los beneficios del curso, requisitos, público objetivo, material incluido.

| Additional Data                                | *                                                                                                    |
|------------------------------------------------|----------------------------------------------------------------------------------------------------|
| Total Course Duration                          | 00         00         00           HH         MM         SS                                                      |
| Benefits of this course (What I<br>will learn) | The students will know what they will learn after completing this course (One per line)                          |
| Requirements/Instructions                      | Additional requirements or special instructions for the students (One per line)                                  |
| Targeted Audience                              | Specify the targeted audience who will benefit most from the course, One line per target audience (One per line) |
| Material Includes                              |                                                                                                    |

Más abajo, puede definir un video de introducción, ya sea cargando su propio video o incrustando un video de una fuente externa como YouTube o Vimeo:

| Video              |                                                    |   |
|--------------------|----------------------------------------------------|---|
| Course Intro Video | ■ YouTube                                          | • |
|                    | Select the video type and place video value below. |   |
|                    |                                                    |   |
|                    | YouTube Video URL                                  |   |
|                    |                                                    |   |

En la parte inferior, puede agregar anuncios de cursos, incluida una opción para insertar una variable para dirigirse a cada estudiante por su nombre:

| Announcements | A                                                            |
|---------------|--------------------------------------------------------------|
| Title         | New Course Module Added!                                     |
| Announcements |                                                              |
|               | Hey {user_display_name}, we just wanted to let you know that |
|               | Piii<br>available variable, {user_display_name}              |
|               | EMENT                                                        |
|               |                                                              |

### Editar una lección

A continuación, déjame darte un vistazo más profundo al editor de lecciones porque hay más que solo el editor de texto que te mostré arriba.

Si se desplaza hacia abajo en la ventana emergente, también tendrá la opción de agregar un video (incluso de fuentes externas) y especificar el tiempo de ejecución del video.

Muchos cursos usan contenido de video, por lo que es bastante conveniente tener una función de lección de video dedicada:

|             | Video Source            |                             |         | dd New Category         |
|-------------|-------------------------|-----------------------------|---------|-------------------------|
|             | YouTube                 | *                           |         | _                       |
| rd count: 8 | Select the video type a | nd place video value below. |         | dd New Category         |
|             | https://www             | v.youtube.com/watch?v=v7smy | /IUB7iw |                         |
| irse Levo   |                         |                             |         | 3                       |
| el          | Video Run Time          |                             |         | arate Taas with commas  |
|             | 00                      | 03                          | 37      | uses from the most uses |
|             | НН                      | ММ                          | SS      |                         |
| Course      |                         |                             |         | tured Image             |
| WordF       | UPLOAD ATT              | ACHMENT                     |         | featured image          |
| How         |                         |                             |         |                         |
| t→ The '    |                         |                             |         |                         |

Una cosa que quizás haya notado que falta (hasta ahora) es una opción para establecer precios y configurar opciones de pago para su curso. No te preocupes! Tutor LMS de hecho le permite vender sus cursos, solo necesita conectarse primero a WooCommerce o Easy Digital Downloads. Te mostraré cómo funciona esto un poco más adelante.

### Crear un cuestionario

Si hace clic en el botón *Agregar* cuestionario de *tema* en el generador de cursos, también se abrirá una ventana emergente donde puede configurar sus preguntas de cuestionario sin necesidad de ir a una página separada.

Agregar preguntas es simple. Primero, ingresa el texto de la pregunta. Luego, puede elegir entre una variedad de tipos de preguntas (algunas de las cuales requieren la versión premium):

|                           | Quiz                     |                   |                 | ×   |
|---------------------------|--------------------------|-------------------|-----------------|-----|
| Course                    | ← Back                   |                   |                 |     |
| 🕂 WordF                   | Write your question here |                   |                 |     |
| + How                     | Question 1               |                   |                 | - 8 |
|                           | Question Type            |                   |                 | - 8 |
| <b>H</b> A                | True/False               |                   |                 |     |
|                           | True/False               | Single Choice     | Vultiple Choice |     |
| 🕂 Launcl                  | Copen Ended/Essay        | Fill In The Blank | 🛟 Short Answer  | 6   |
| A                         | ➡ Matching               | Image Matching    | Image Answering | 6   |
| Additional                | 12 Ordering              |                   |                 |     |
| Total Cours               |                          |                   |                 |     |
| Additional<br>Total Cours |                          |                   |                 | -   |

También podrá marcar preguntas según sea necesario, aleatorizar el orden de las preguntas y asignar una marca:

| Level       | 🔿 All Levels 🔵 Beginner 💿 Intermediate 🔵 Expert                        | Set featured image |
|-------------|------------------------------------------------------------------------|--------------------|
|             | Answer Required Randomize                                              | <b>^</b>           |
| Course      | Mark for this question                                                 |                    |
| ↔ WordF     | 1.00                                                                   |                    |
| +‡+ How     | Show marks                                                             |                    |
| +‡+ The`    | Description (Optional)                                                 |                    |
|             |                                                                        |                    |
|             |                                                                        |                    |
|             | Answer options & mark correct                                          |                    |
| 🕂 Launcł    | Answer options & mark correct                                          |                    |
| A           | <ul> <li>Select option which is correct</li> <li>True False</li> </ul> |                    |
| Additional  | + Save Answer                                                          |                    |
| Total Cours |                                                                        | •                  |

En la página siguiente, puede establecer un límite de tiempo, elegir cuántos intentos tiene el examinado y establecer una calificación aprobatoria. También puede establecer un límite máximo de preguntas que, cuando se combina con la aleatorización, le permite crear un cuestionario totalmente único para cada participante:

|             | Time Limit                                                                                                    |
|-------------|----------------------------------------------------------------------------------------------------|
| Course      | 0 Minutes T Hide quiz time - display                                                                                                    |
| 🕂 WordF     | Time limit for this quiz. 0 means no time limit.                                                                                                    |
| +<br>t How  | Attempts Allowed (Optional)                                                                                                    |
| 🕂 The       | <b>10</b>                                                                                                    |
| ÷ 🛙 ((      | Restriction on the number of attempts a student is allowed to take for this quiz. 0 for no limit                                                                                                    |
|             | Passing Grade (%)                                                                                                    |
| <b>+</b> A  | 80                                                                                                    |
| •           | Set the passing percentage for this quiz                                                                                                    |
| ++• Launci  | Max questions allowed to answer                                                                                                    |
| A           | 10                                                                                                    |
|             | This amount of question will be available for students to answer, and question will comes randomly from all available questions belongs with a quiz, if this amount greater then available question, then all questions will be available for a student to answer. |
| Additional  | Back Save                                                                                                    |
| Total Cours | Need any Help? Places visit our Knowledge Pace and Decumentation                                                                                                    |

## Agregar un instructor

Si desea agregar otros instructores, Tutor LMS le brinda una interfaz de *instructor* dedicada :

| Courses First Name* Colin   Categories                                                                                                    | F Tutor LMS       |                         |                      |  |
|----------------------------------------------------------------------------------------------------|-------------------|-------------------------|----------------------|--|
| Categories   Tags   Last Name *   Newcomer   Instructors   Q&A   Q&A   Quiz Attempts   Withdraw Requests   Add-ons   Satus   Satus   Satus   Satus   Settings   Phone Number *   123456780   Phone Number *   123456780   Password *                                                                                                    | Courses           | First Name *            | Colin                |  |
| Tags Last Name *   Students   Instructors   Q & A   Quiz Attempts   Withdraw Requests   Add-ons   Status   Status   Status   Setings   Phone Number *   123456780   Phone Number *   123456780   Pages   Pages   Password *                                                                                                    | Categories        |                         |                      |  |
| Students       Instructors         Q & A       User Name *       crn001@gmail.com         Quiz Attempts       E-Mail *       crn001@gmail.com         Withdraw Requests       E-Mail *       crn001@gmail.com         Add ons       E-Mail *       crn001@gmail.com         Status       E-Mail *       crn001@gmail.com         Status       Phone Number *       123456780         § Get Pro       Password *          P Nedia           P Ages       Password confirmation *          Y Appearance       Bio          V Plugins       Lusers          Y Tools       Users                                                                                                    | Tags              | Last Name *             | Newcomer             |  |
| Instructors User Name *   Q & A User Name *   Q & A Liser Name *   Q & A Liser Name *   Q & A E-Mail *   C m001@gmail.com   X Ad-ons E-Mail *   Status E-Mail *   Status Phone Number *   123456780   S Get Pro   P Posts Password *   P Nedia   P Ages Password confirmation *   C comments   A Appearance   P Nugins   V Isrs   V Tools                                                                                                    | Students          |                         | Newconici            |  |
| Q & A User Name * crn001@gmail.com   Quiz Attempts E-Mail * crn001@gmail.com   Withdraw Requests E-Mail * crn001@gmail.com   Status E-Mail * crn001@gmail.com   Status Phone Number * 123456780                                                                                                    | Instructors       |                         |                      |  |
| Quiz Attempts   Withdraw Requests   Add-ons   Status   Status   Status   Get Pro   Posts   Password *   Pages   Pages   Pages   Password confirmation *     Pine Number *                                                                                                    | Q & A             | User Name *             | crn001@gmail.com     |  |
| Withdraw Requests   Add-ons   Status   Settings   Phone Number *   123456780      Posts   Password *   Pages   Pages   Password confirmation *     Plugins   Visers   Visers   Visers                                                                                                    | Quiz Attempts     |                         |                      |  |
| Add-ons E-Wall   Status Phone Number *   123456780   * Posts Password *   * Posts Password *   * Media   • Pages Password confirmation *   • Comments   * Appearance   • Plugins   • Users   * Tools                                                                                                    | Withdraw Requests | F-Mail *                |                      |  |
| Status   Settings   Phone Number *   123456780     123456780     123456780     123456780     123456780     123456780     123456780     123456780     123456780     123456780     123456780     123456780     123456780     123456780     123456780     123456780     123456780     123456780     123456780     123456780     123456780     123456780     123456780     123456780     123456780     123456780     123456780     123456780     123456780     123456780     123456780     123456780     123456780     123456780     123456780     123456780     123456780     123456780     123456780     123456780     123456780     123456780     123456780     123456780     123456780     123456780     123456780     123456780 <                                                                                                    | Add-ons           |                         | crn001@gmail.com     |  |
| Settings Phone Number*   123456780     Posts   Posts   Password*   Media   Pages   Password confirmation*   Comments   Plugins   Ibio   Stors   Vers   Vers   Vors                                                                                                    | Status            |                         |                      |  |
| Get Pro    Posts    Password *    Media    Pages    Pages    Password confirmation *    Comments     Plugins     bio     Vers     Tools                                                                                                    | Settings          | Phone Number *          | 100 45 (700          |  |
| ✓ Posts Password *   ● Nedia   ● Pages   Pages   Comments   ✓ Appearance   Bio   ✓ Plugins   ✓ Users   ✓ Tools                                                                                                    | Cat Day           |                         | 123456780            |  |
| ▶ Posts Password *   ♥ Nedia Password confirmation *   ▶ Appearance Bio   ▶ Plugins Bio   ▶ Users ►   ▶ Tools ►                                                                                                    | Set Pro           |                         |                      |  |
| Pages   Pages   Comments   ▶ Appearance   ▶ Plugins   ↓ Users   ▶ Tools     ▲ Loss     ▲ Tools                                                                                                    | 🖈 Posts           | Password *              |                      |  |
| Pages   Pages   Comments   Appearance   Bio   ✓ Plugins   Jsers   ✓ Tools     Image: Comment of the second of the second of the sec | 9 Media           |                         |                      |  |
| <ul> <li>Frages</li> <li>Frages</li> <li>Comments</li> <li>Mappearance</li> <li>Bio</li> <li>Plugins</li> <li>Users</li> <li>✓ Tools</li> <li>Isobicit Committation</li> <li>Isobicit Committation</li> <li>Isobicit Com</li></ul>                                                                           |                   | Password confirmation * |                      |  |
| Comments   Appearance   Bio   ✓ Plugins   ↓ Users   ✓ Tools     Image: Comments     Image: Comments     Bio     Image: Comments     Bio     Image: Comments     Image: Comments     <                                                                                                    |                   |                         | •••••                |  |
| ➢ Appearance Bio   ➢ Plugins                                                                                                    | Comments          |                         |                      |  |
| ✓ Plugins ✓ Users ✓ Tools ★ Tools                                                                                                    | 🔊 Appearance      | Bio                     |                      |  |
| <ul> <li>Users</li> <li>Tools</li> <li>+ ADD NEW INSTRUCTOR</li> </ul>                                                                                                    | 🖌 Plugins         |                         |                      |  |
| F Tools + ADD NEW INSTRUCTOR                                                                                                    | 上 Users           |                         |                      |  |
|                                                                                                    | 🖋 Tools           |                         | + ADD NEW INSTRUCTOR |  |

Los instructores podrán crear y administrar sus propios cursos desde el back-end. Con la versión premium, podrán hacerlo desde el front-end de su sitio, mientras que la versión gratuita requiere que usen el back-end de WordPress.

Los instructores pueden administrar otras cosas, como sus ganancias desde su propio panel de control frontend.

## Configurar ajustes

Para otros aspectos de cómo funcionan sus cursos en línea, utilizará el área de *Configuración* detallada . Aquí, obtendrá un montón de pestañas para controlar la funcionalidad importante:

| Tutor Settings        | utor Settings                                                                                                    |  |  |  |  |  |  |  |  |  |  |
|-----------------------|----------------------------------------------------------------------------------------------------|--|--|--|--|--|--|--|--|--|--|
| General Course        | Lessons Quiz Instructors Students Earning Withdraw Style WooCommerce EDD                                                                    |  |  |  |  |  |  |  |  |  |  |
| General               |                                                                                                    |  |  |  |  |  |  |  |  |  |  |
| Dashboard Page        | Dashboard       This page will be used for student and instructor dashboard                                                                 |  |  |  |  |  |  |  |  |  |  |
| Public Profile        | Enable Enable this to make a profile publicly visible http://xerothermic-kea.w5.wpsandbox.pro/profile/demo                                  |  |  |  |  |  |  |  |  |  |  |
| Load Tutor CSS        | Enable If your theme has its own styling, then you can turn it off to load CSS from the plugin directory                                    |  |  |  |  |  |  |  |  |  |  |
| Load Tutor JavaScript | Enable If you have put required script in your theme javascript file, then you can turn it off to load JavaScript from the plugin directory |  |  |  |  |  |  |  |  |  |  |
| Course Visibility     | Logged in only Students must be logged in to view course                                                                                    |  |  |  |  |  |  |  |  |  |  |

Obtendrá muchas opciones para configurar el curso predeterminado y el comportamiento del instructor, como si los instructores pueden publicar nuevos cursos en vivo de inmediato o si necesitan esperar a que un administrador revise el curso.

Sin embargo, lo que más me interesa aquí en este momento son las comisiones y las opciones de pago.

En la pestaña *Ganancias*, puede elegir pagar o no a los instructores una comisión por sus cursos, incluidas muchas opciones para configurar cómo funciona:

| General                    | Course    | Lessons    | Quiz                                                                     | Instructors      | Students        | Earning       | Withdraw         | Style        | WooCommerce         | EDD        |  |
|----------------------------|-----------|------------|--------------------------------------------------------------------------|------------------|-----------------|---------------|------------------|--------------|---------------------|------------|--|
| Earning                    | and co    | mmissio    | n alloc                                                                  | ation            |                 |               |                  |              |                     |            |  |
| 241119                     |           |            | in uno e                                                                 |                  |                 |               |                  |              |                     |            |  |
| Earning                    |           |            | Enat                                                                     | ole              |                 |               |                  |              |                     |            |  |
|                            |           |            | If disabled, the Admin will receive 100% of the earning                  |                  |                 |               |                  |              |                     |            |  |
| Admin Con                  | nmission  | Percentage | 20                                                                       |                  |                 |               |                  |              |                     |            |  |
|                            |           |            | Define the commission of the Admin from each sale.(after deducting fees) |                  |                 |               |                  |              |                     |            |  |
| Instructor C<br>Percentage | Commissio | on         | 80                                                                       |                  |                 |               |                  |              |                     |            |  |
| 5                          |           |            | Define the                                                               | e commission for | instructors fro | om each sale. | (after deducting | fees)        |                     |            |  |
| Fee Deduct                 | tion      |            | Enak                                                                     | ble              |                 |               | Select Fee       | s ▼          |                     |            |  |
|                            |           |            |                                                                          | Fee Name         | Fee A           | mount         |                  |              |                     |            |  |
|                            |           |            | Fees are c                                                               | harged from the  | entire sales a  | mount. The re | emaining amour   | nt will be a | divided among admin | and instru |  |
| Show State                 | ement Per | Page       | 20                                                                       |                  |                 |               |                  |              |                     |            |  |
|                            |           |            | 20                                                                       |                  |                 |               |                  |              |                     |            |  |

Luego, la pestaña *Retirar le* permite configurar el monto mínimo de retiro, así como qué métodos de pago pueden usar las personas. Las opciones son:

- transferencia bancaria
- E-Check
- PayPal

Más allá de eso, las pestañas *WooCommerce* y *EDD le* permiten controlar cómo vende los cursos reales. Me gusta que admite ambas opciones porque eso significa que puede elegir su solución preferida (elegí EDD para este ejemplo).

Con Easy Digital Downloads o WooCommerce instalado, podrá habilitar su solución de pago preferida.

Una vez que habilite uno de estos complementos de comercio electrónico, obtendrá una nueva opción en la interfaz del creador de cursos que le permite vincular un curso a un producto EDD o WooCommerce. También puede especificar si el curso es gratuito o de pago:

| Add Product               |                                                 |                |         |        |
|---------------------------|-------------------------------------------------|----------------|---------|--------|
| Select product            | Select a Product                                |                |         |        |
| (When selling the course) | Sell your product, process by EDD               |                |         |        |
| Course Type               | ● Paid ○ Free                                   |                |         |        |
| Course Level              |                                                 |                |         | *      |
| Level                     | ○ All Levels ○ Beginner ● Intermediate ○ Expert |                |         |        |
| Course Builder            |                                                 | Expand all   C | ollapse | all 🔺  |
| ↔ WordPress Introduction  |                                                 | Ø              |         | $\sim$ |
| + Launching a WordPress S | ite                                             | Ø              | Ê       | $\sim$ |

Entonces, así es como manejas la venta de cursos pagos con Tutor LMS.

Y, en general, es una mirada de alto nivel a las diversas opciones de configuración que obtienes con la versión gratuita de Tutor LMS.

Como puede ver, obtiene una funcionalidad bastante generosa en la versión gratuita, y ciertamente puede crear cursos de trabajo sin la necesidad de pagar la versión premium del complemento.

A continuación, analicemos cómo sus visitantes y estudiantes experimentarán el contenido del curso que creó.

# Cómo funcionan sus cursos en el front-end

Así es como se ve una página del curso Tutor LMS con el tema gratuito Airi .

Puede ver los detalles y esquemas del curso, la información sobre el instructor y un botón de llamada a la acción *Inscribirse ahora*.

Si lo desea, también puede reemplazar la imagen destacada con un video de introducción (recuerde: le mostré esa opción):

**습습습습 0**(0)

### aThemes WordPress Course

| 🕑 by <b>demo</b> | Course level: Intermediate | Share: f 🎔 in t |  |  |  |
|------------------|----------------------------|-----------------|--|--|--|
| Categories       | Total Enrolled             | Last Update     |  |  |  |
| WordPress        | 0                          | August 2, 2019  |  |  |  |
|                  |                            | 0,              |  |  |  |

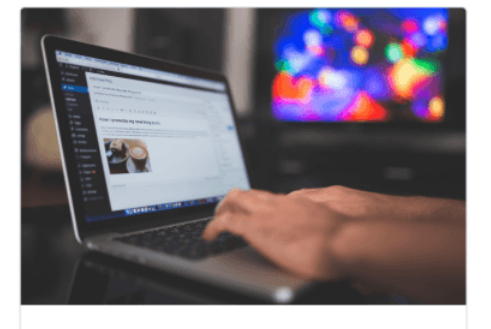

Enroll Now

#### Description

This course teaches you how to use WordPress.

#### Topics for this course

2 Lessons

Free

| - WordPress Introduction         |          |
|----------------------------------|----------|
| How Does WordPress Work?         | 00:03:37 |
| The Technical Parts of WordPress |          |
| 🛙 aThemes WordPress Quiz         |          |

Me gusta que se ve bien desde el primer momento. Si bien obtienes opciones de estilo, no creo que necesites confiar en una gran cantidad de CSS personalizados solo para que las cosas se vean bien.

Cuando alguien hace clic en *Inscribirse ahora*, recibirá un aviso modal para iniciar sesión o crear una nueva cuenta:

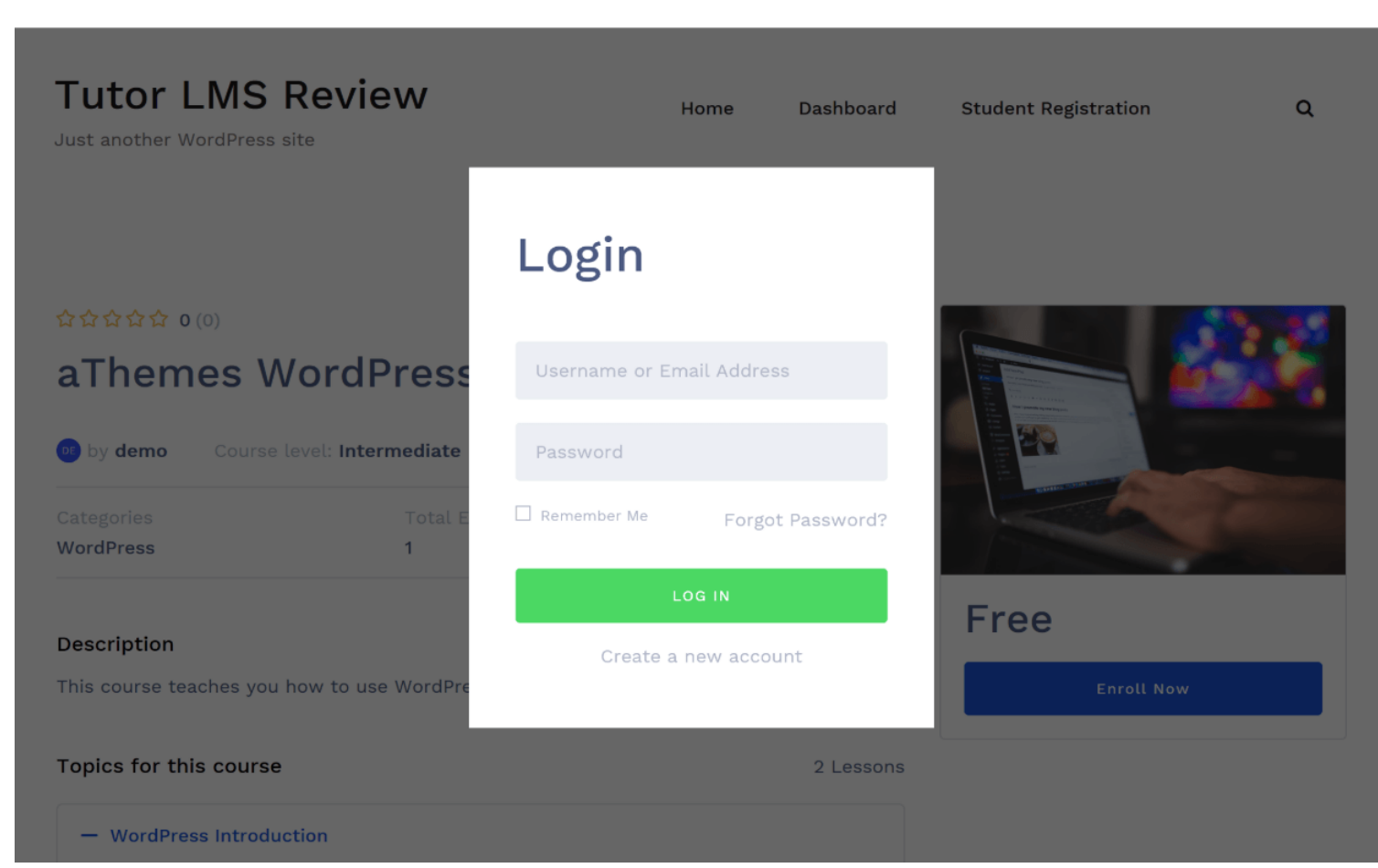

Luego, estarán en el tablero del curso. Aquí, pueden usar la misma interfaz, excepto que ahora verán el estado del curso, verán los anuncios y otros detalles también.

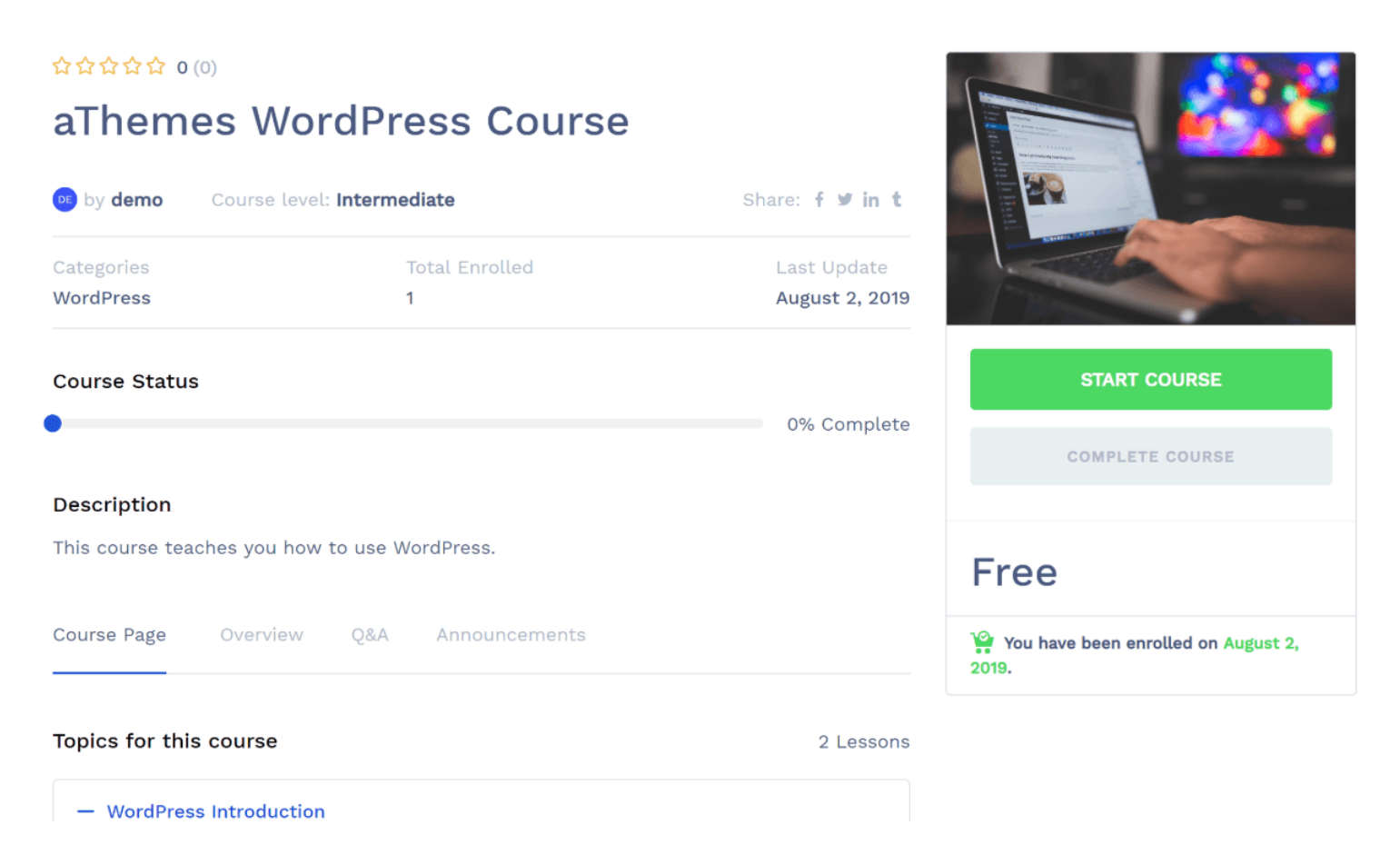

Aquí hay un ejemplo de cómo se ve una lección individual con un video incrustado. Los participantes también pueden ver el esquema del curso a la izquierda:

| 🚺 Lesson List                      | Prowse Q&A         | ← Go to Course Home ► How Does WordPress Work? Complete                                                                                                    |
|------------------------------------|--------------------|----------------------------------------------------------------------------------------------------|
| ordPress Introduction              | •                  |                                                                                                    |
| How Does WordPres                  | s Work? 00:03:37 🔿 | Sydney: Creating content                                                                                                    |
| The Technical Parts o<br>WordPress | of O               | A survey and the survey and the |
| aThemes WordPress                  | Quiz               | More videos                                                                                                    |
| nching a WordPress                 | Site               |                                                                                                    |
|                                    |                    |                                                                                                    |
|                                    |                    |                                                                                                    |

En general, veo muchas similitudes con la interfaz del curso de Udemy, lo que creo que es positivo, ya que

siempre he encontrado que la interfaz de Udemy es agradable de usar.

Otra característica que me gusta es la pestaña *Preguntas y respuestas*, que permite a los participantes enviar preguntas al instructor y a otros participantes del curso y / o examinar las preguntas que otras personas han enviado. Esto agrega una buena interactividad a su curso (aunque también puede deshabilitar la función de preguntas y respuestas si no desea usarla):

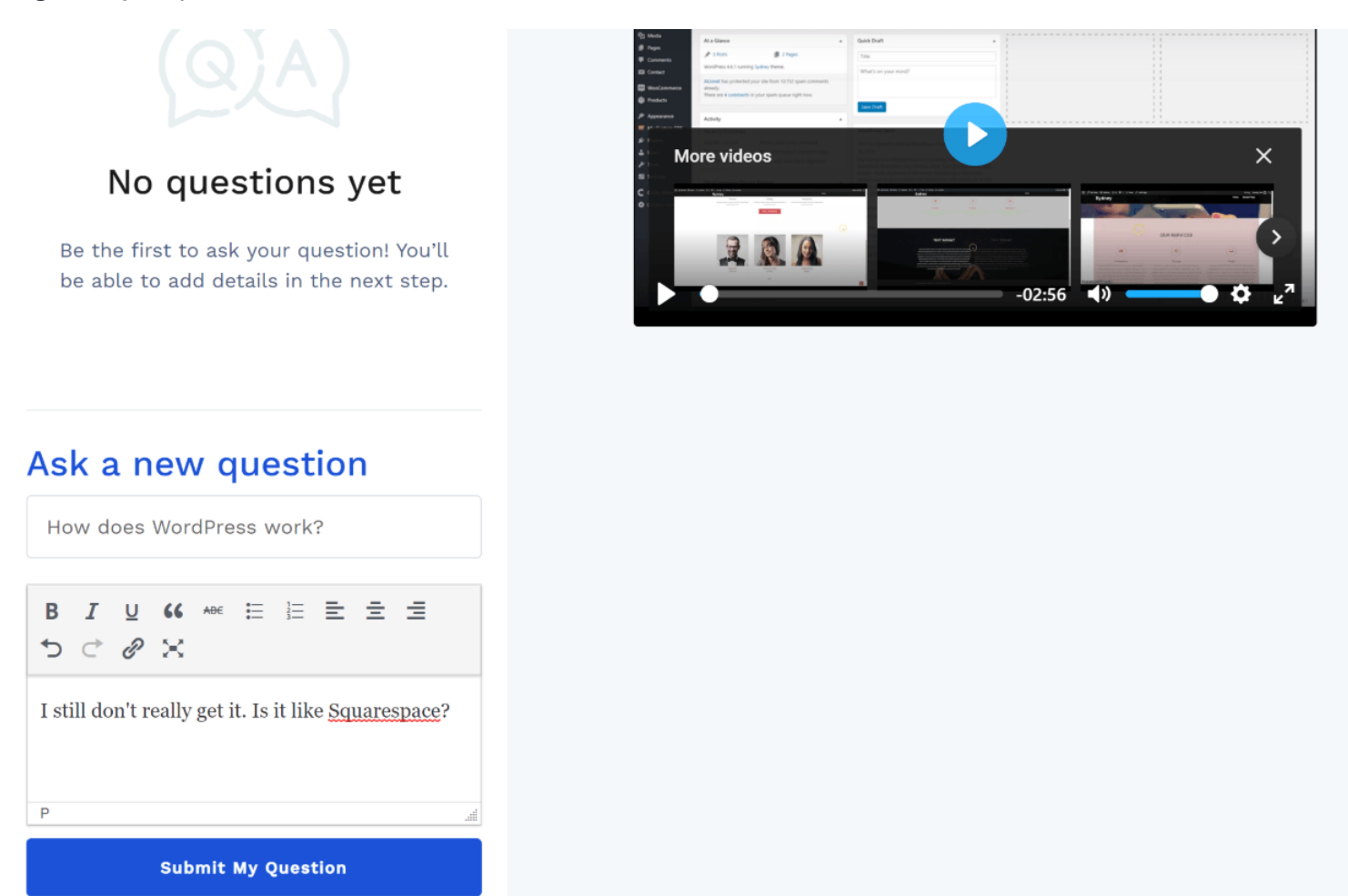

Los estudiantes también obtienen su propio tablero donde pueden administrar sus cursos y revisiones, y los instructores también obtienen nuevas opciones en el tablero que les permiten ver sus ganancias:

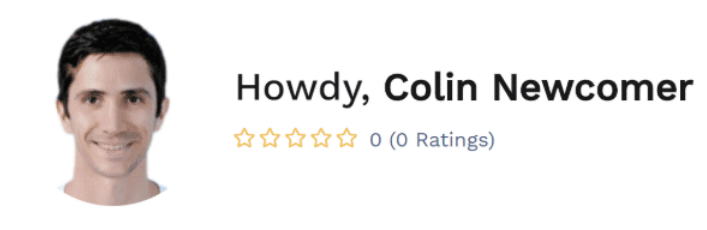

| đ   | Dashboard        | Dashboard       |               |                  |
|-----|------------------|-----------------|---------------|------------------|
| -   | My Profile       | Enrolled Course | Active Course | Completed Course |
| ۲   | Enrolled Courses | 1               | 1             | 0                |
|     | Wishlist         |                 |               |                  |
|     | Reviews          | Total Students  | Total Courses | Total Earning    |
| Ø   | My Courses       | 0               | 0             | \$0.00           |
| ?•) | Quiz Attempts    |                 |               |                  |
| 6   | Earning          |                 |               |                  |
| Ċ   | Withdraw         |                 |               |                  |
|     | Purchase History |                 |               |                  |

En general, creo que Tutor LMS tiene un diseño realmente pulido desde la perspectiva de la experiencia del usuario. Sin ningún estilo personalizado por su parte, podrá crear cursos que ofrezcan a sus alumnos una excelente experiencia de aprendizaje que recuerde a Udemy.

Ahora, regresemos al panel de administración y le mostraré algunas características de administración.

## Gestionar cursos

En su panel de control de WordPress, obtendrá algunas áreas separadas para administrar estudiantes, preguntas y respuestas, intentos de cuestionarios y solicitudes de retiro de instructores:

| 🚳 Dashboard       | Question & Answer                       |                 |                          |        |
|-------------------|-----------------------------------------|-----------------|--------------------------|--------|
| 秺 Tutor LMS       |                                         |                 |                          |        |
| Courses           | Bulk Actions  Apply                     |                 |                          |        |
| Categories        | Question                                | Student         | Course                   | Answer |
| Tags              | I still dop\'t really get it is it like | Colin Newcomer  | aThemes WordPress Course | 1      |
| Students          | Squarespace? (id:2)                     | Contrivewconter | amenies word ress course |        |
| Instructors       |                                         |                 |                          |        |
| Q & A 🚺           | Question                                | Student         | Course                   | Answer |
| Quiz Attempts     |                                         | Student         | course                   | Answei |
| Withdraw Requests | Bulk Actions <ul> <li>Apply</li> </ul>  |                 |                          |        |
| Add-ons           |                                         |                 |                          |        |
| Status            |                                         |                 |                          |        |
| Settings          |                                         |                 |                          |        |
| 🧝 Get Pro         |                                         |                 |                          |        |

Las opciones de administración no están súper detalladas en la versión gratuita, pero obtienes más en la versión premium, así que profundicemos en eso a continuación.

# Explore algunas de las características premium

Todo lo que viste arriba se hizo con la versión gratuita de Tutor LMS disponible en WordPress.org. Ahora, sin embargo, profundicemos en algunas de las nuevas características que obtienes cuando pagas por Tutor LMS Pro.

En primer lugar, obtendrá un área de *complementos* modular donde puede habilitar o deshabilitar la nueva funcionalidad de acuerdo con sus preferencias:

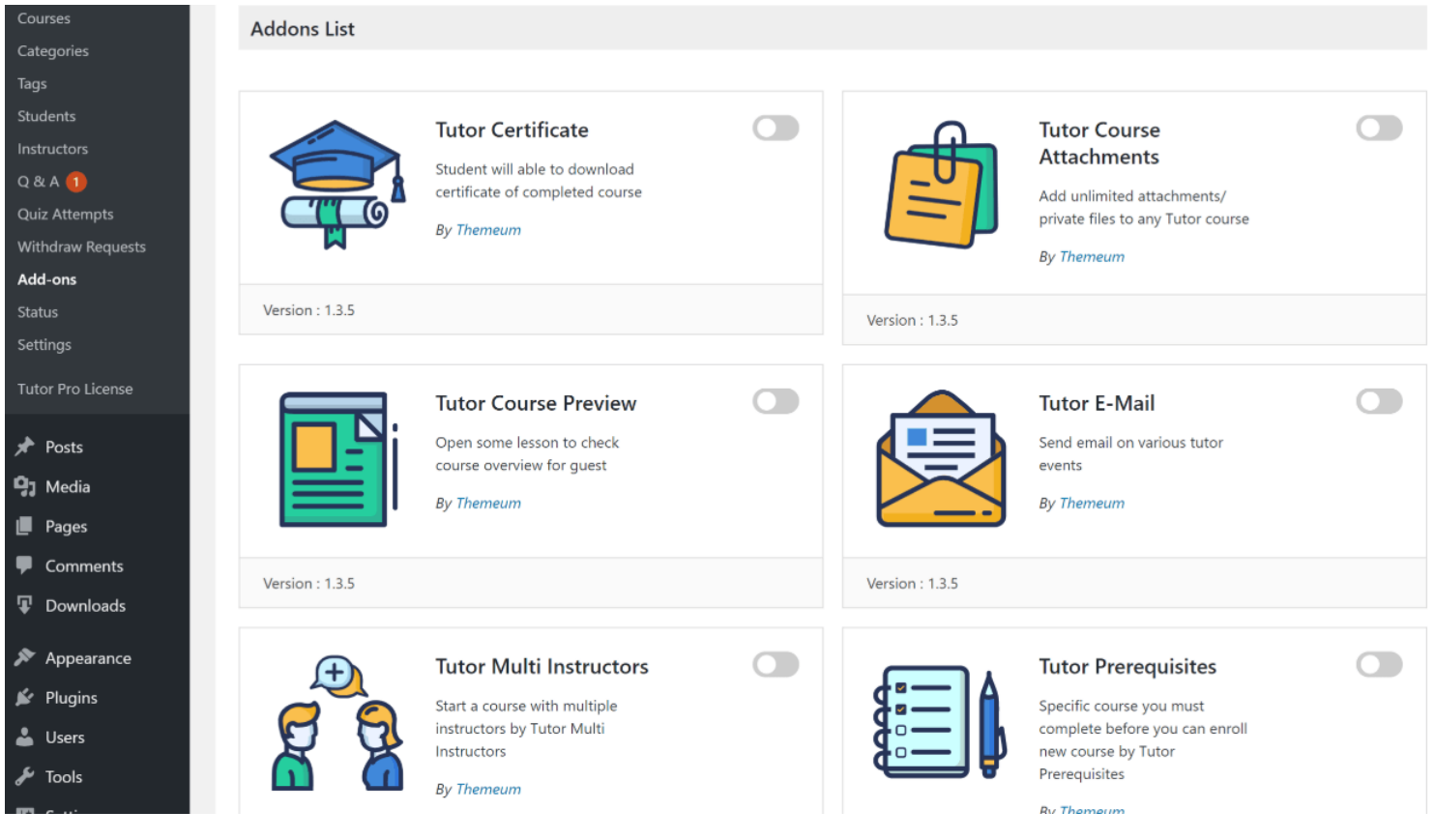

Estas son algunas de mis nuevas características favoritas ...

## Creador de cursos front-end

Con la versión Pro, usted u otros instructores en su sitio pueden crear cursos desde el front-end, en lugar de tener que usar el panel de WordPress.

Las opciones de curso reales son exactamente las mismas: solo puedes hacer todo desde el front-end.

Otra característica interesante es que el editor front-end guardará automáticamente su trabajo cada 30 segundos para que nunca pierda accidentalmente los datos de su curso.

## Informes

Obtendrá una nueva pestaña Informes que le permite ver métricas clave para su sitio web y cursos individuales:

| Overview Courses Reviews   |                      |              |                |
|----------------------------|----------------------|--------------|----------------|
|                            |                      |              |                |
| 2<br>Courses               | 2<br>Course Enrolled | 2<br>Lessons | Quiz           |
|                            |                      |              |                |
| Question                   | I Instructors        | Students     | Reviews Placed |
|                            |                      |              |                |
| Student enrolment graph fo | or August            |              |                |
| Total Enrolled Course 2    |                      |              |                |
|                            |                      |              |                |
|                            |                      |              |                |

### Correos electrónicos

Este es súper importante: podrá configurar correos electrónicos automáticos para eventos clave, por ejemplo, cuando alguien complete un cuestionario o curso:

| General                                                                                                    | Course      | Lessons | Quiz              | Instructors                   | Students        | Earning         | Withdraw | Style | WooCommerce | EDD | Tutor Certificate | E-Mail Notification |  |
|----------------------------------------------------------------------------------------------------|-------------|---------|-------------------|-------------------------------|-----------------|-----------------|----------|-------|-------------|-----|-------------------|---------------------|--|
| Enable/                                                                                                    | Disable     |         |                   |                               |                 |                 |          |       |             |     |                   |                     |  |
|                                                                                                    |             |         |                   |                               |                 |                 |          |       |             |     |                   |                     |  |
| E-Mail to Students<br>✓ Quiz Completed<br>✓ Completed a course<br>Select when to sent notification to the students |             |         |                   |                               |                 |                 |          |       |             |     |                   |                     |  |
| E-Mail to Teachers                                                                                                 |             |         |                   |                               |                 |                 |          |       |             |     |                   |                     |  |
| E-Mail S                                                                                                    | Settings    |         |                   |                               |                 |                 |          |       |             |     |                   |                     |  |
| E-Mail Fro                                                                                                    | m Name      |         | Tutor<br>The name | LMS Review                    | l the emails wi | ll be sent      |          |       |             |     |                   |                     |  |
| From E-Ma                                                                                                    | ail Address | 1       | test@<br>The E-Ma | test.com<br>il address from v | vhich all email | 's will be sent |          |       |             |     |                   |                     |  |

Sin embargo, todavía me gustaría ver un poco más de profundidad con la funcionalidad del correo electrónico.

Creo que la automatización del correo electrónico es muy importante para los cursos en línea, por lo que sería

útil poder usar más disparadores para enviar correos electrónicos a los estudiantes.

Por ejemplo, enviar un correo electrónico a alguien que falló una prueba o que ha estado inactivo durante un cierto período de tiempo.

## Certificados

Podrá seleccionar una plantilla de certificado para completar el curso y agregar información sobre la empresa que autoriza:

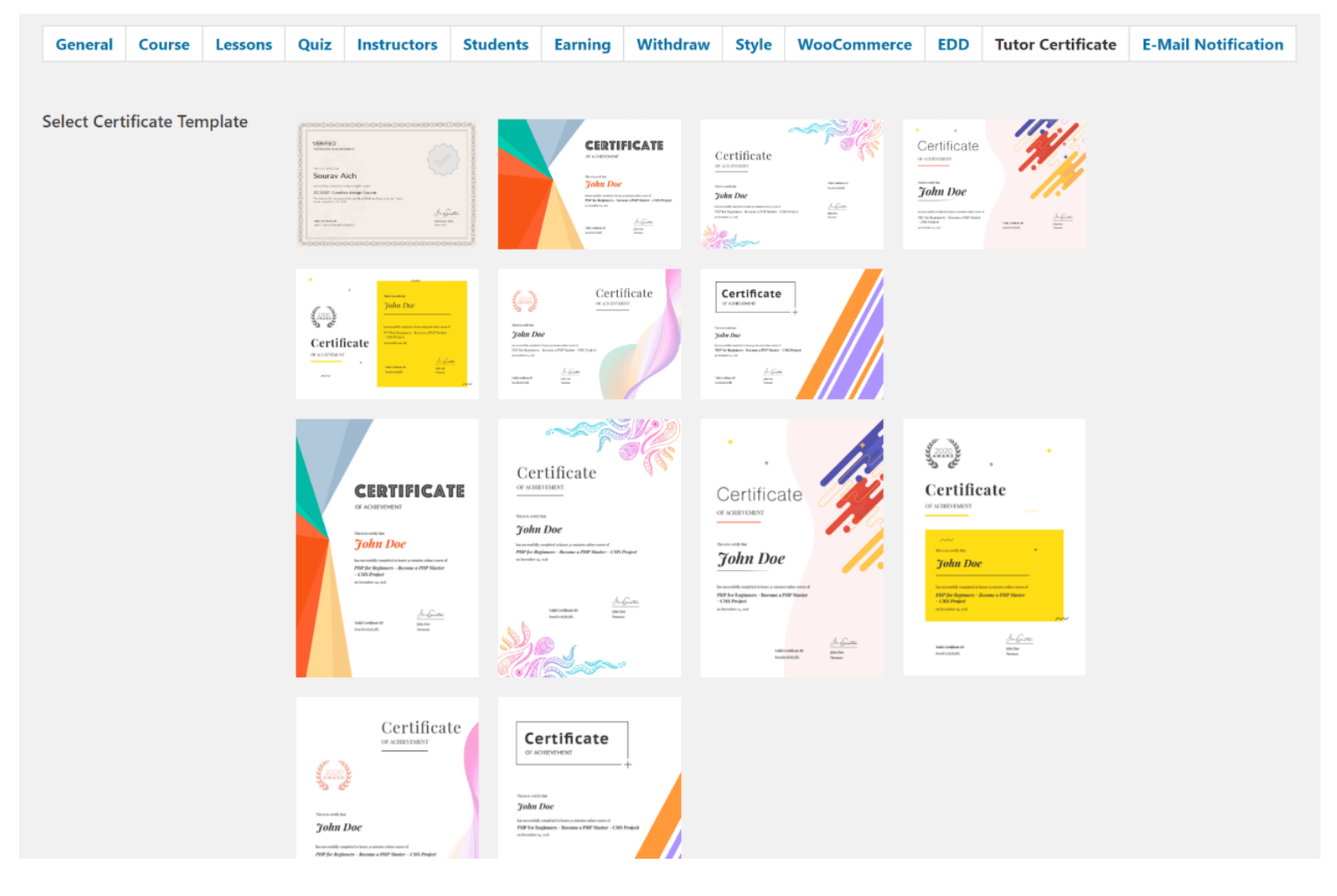

### Otras características

Más allá de lo que te mostré, también tendrás acceso a otras características premium como:

- Todos los tipos de preguntas de prueba que te mostré anteriormente.
- La capacidad de agregar archivos adjuntos ilimitados a un curso.
- Una opción para los visitantes invitados para obtener una vista previa del contenido del curso sin necesidad de inscribirse en el curso.
- La capacidad de establecer requisitos previos del curso para limitar quién puede inscribirse en ciertos cursos.
- La opción de comenzar cursos con múltiples instructores, en lugar de un solo instructor.